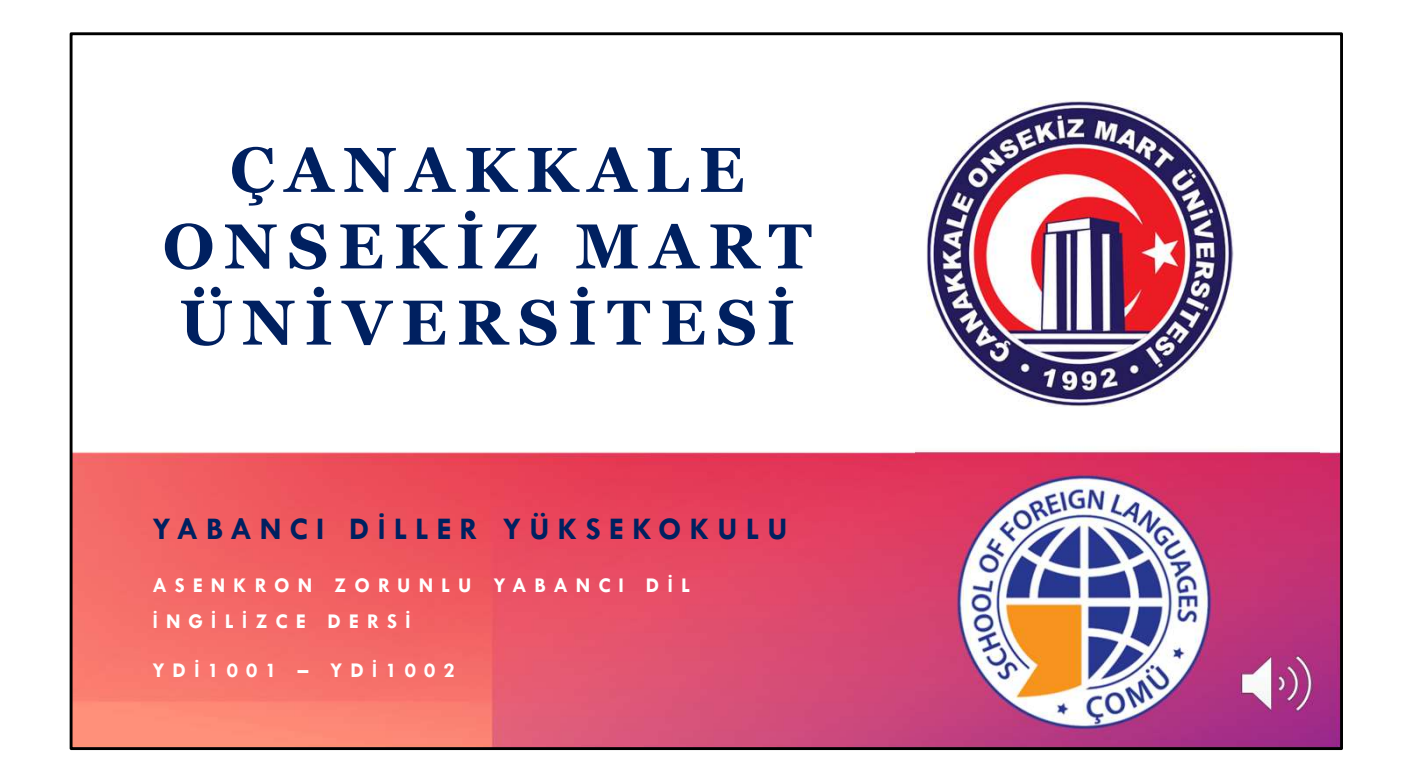

Sevgili Öğrenciler

Çanakkale Onsekiz Mart Üniversitesi Yabancı Diller Yüksekokuluna hoş geldiniz. Bu videoda lisans ve ön lisans programlarında verilen YDİ1001 ve YDİ1002 kodlu zorunlu yabancı dil İngilizce dersine ilişkin bilgiler verilecektir.

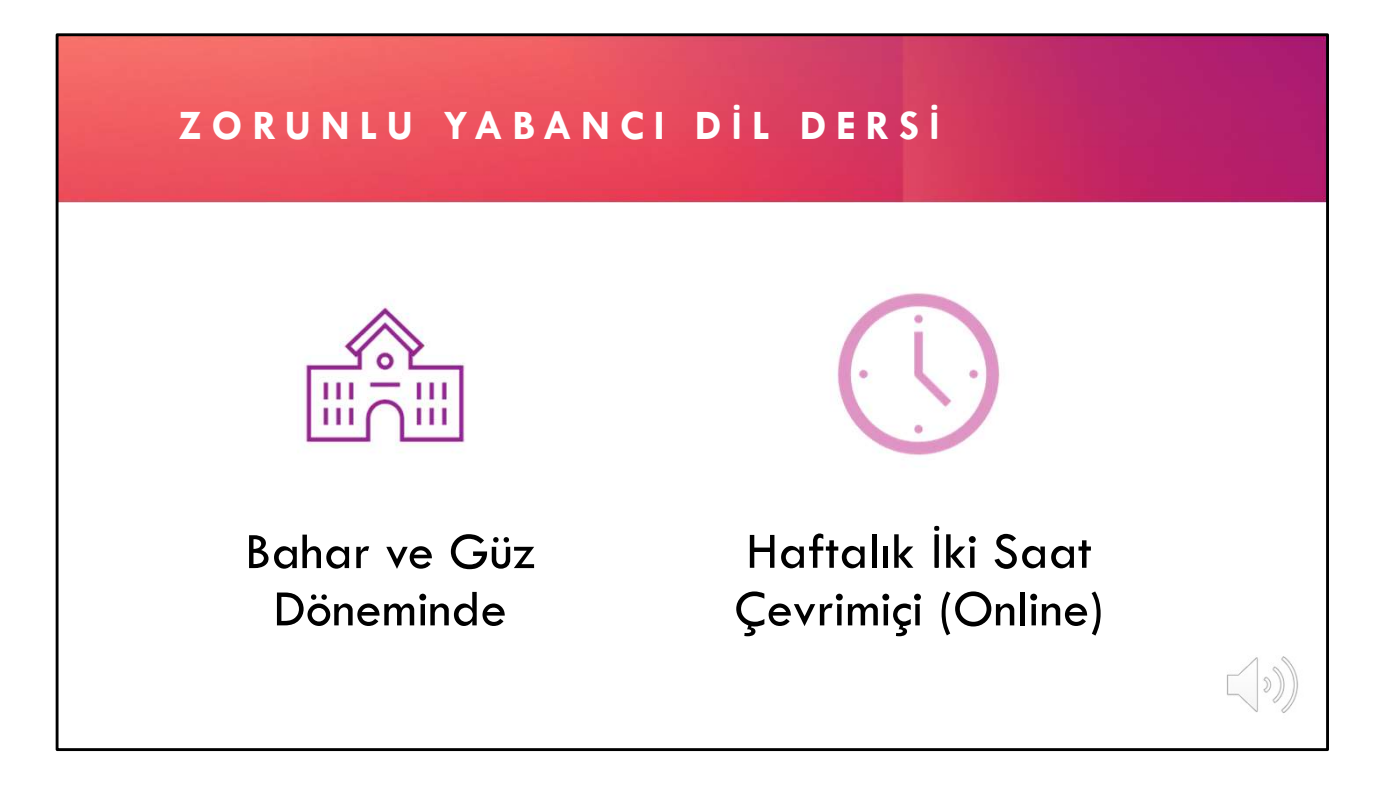

Zorunlu yabancı dil İngilizce dersi, Üniversitemiz akademik birimlerinde birinci ve ikinci yarıyılda sunulan, Yükseköğretim Kurulu mevzuatı gereği verilmesi zorunlu olan yabancı dil dersidir. Bu ders, haftada 2 saat çevrimiçi olarak verilmektedir.

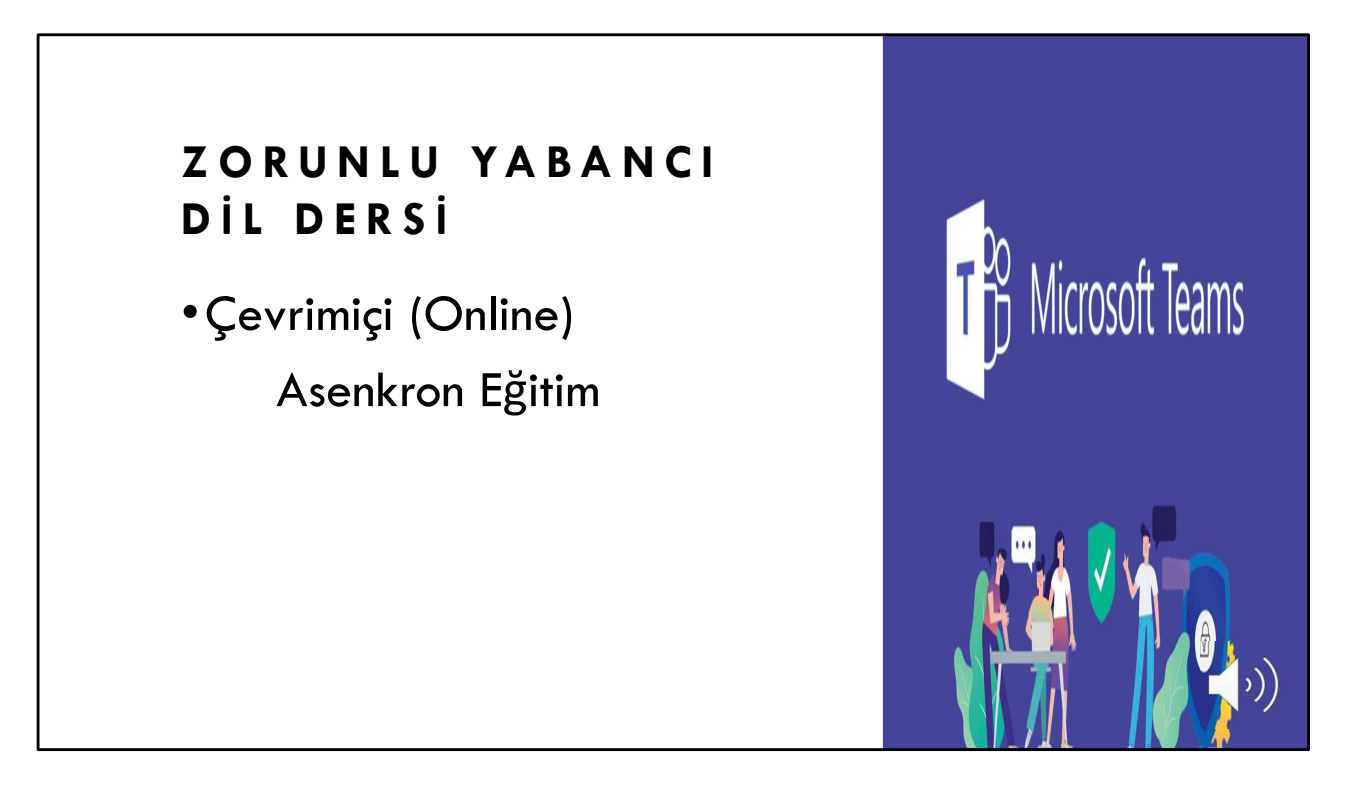

Çevrimiçi asenkron eğitim modeli ile uygulanan Zorunlu Yabancı Dil İngilizce dersi Microsoft Teams platformu üzerinden yürütülen ders videoları ve kaynaklar ile işlenmektedir.

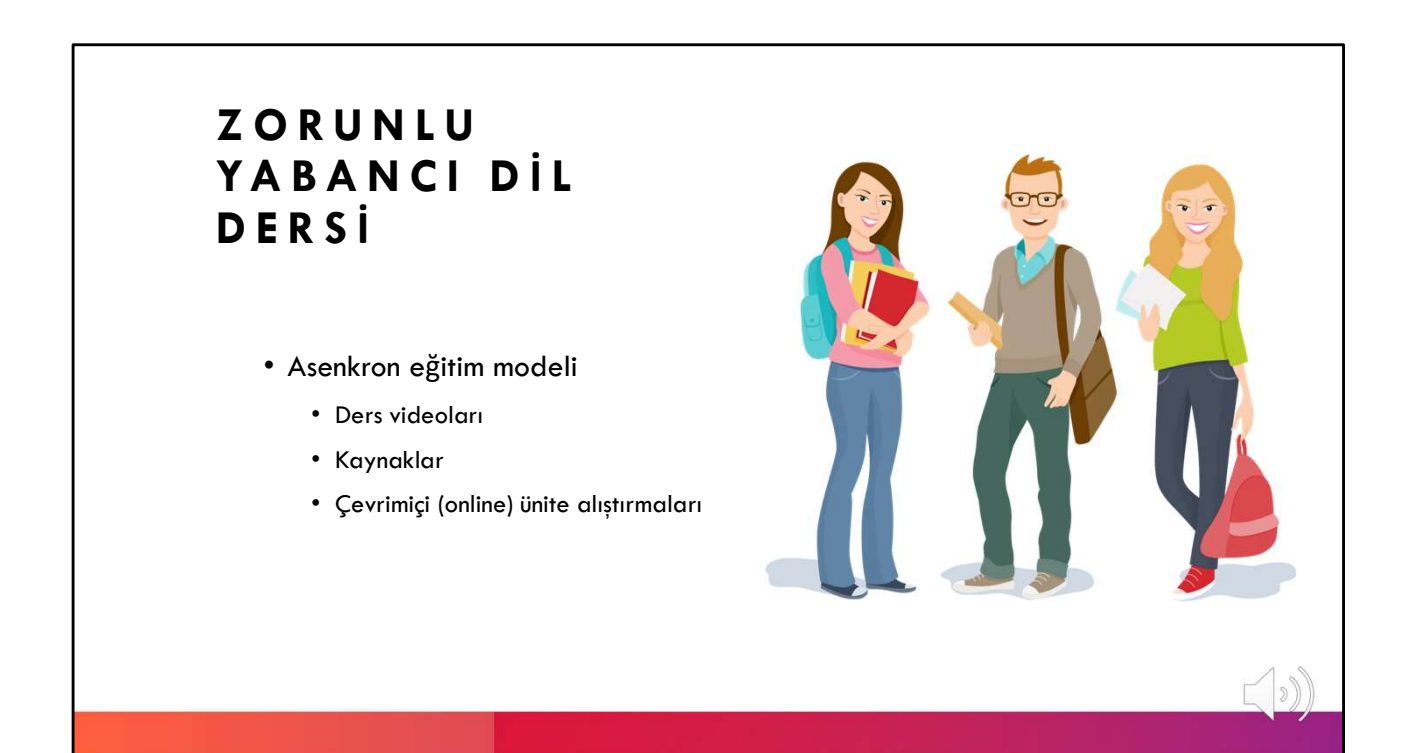

Öğrenciler ders videolarını istedikleri zaman ve sıklıkta izleyerek temel düzeyde İngilizce becerilerini geliştirme imkanı elde etmektedir. Ders kapsamında öğrencilere ek kaynaklar ve alıştırmalar sunulur. Öğrenciler ayrıca çevrimiçi ünite alıştırmaları ile hem konuları tekrar etme hem de eksikliklerini görme imkanı bulmaktadırlar.

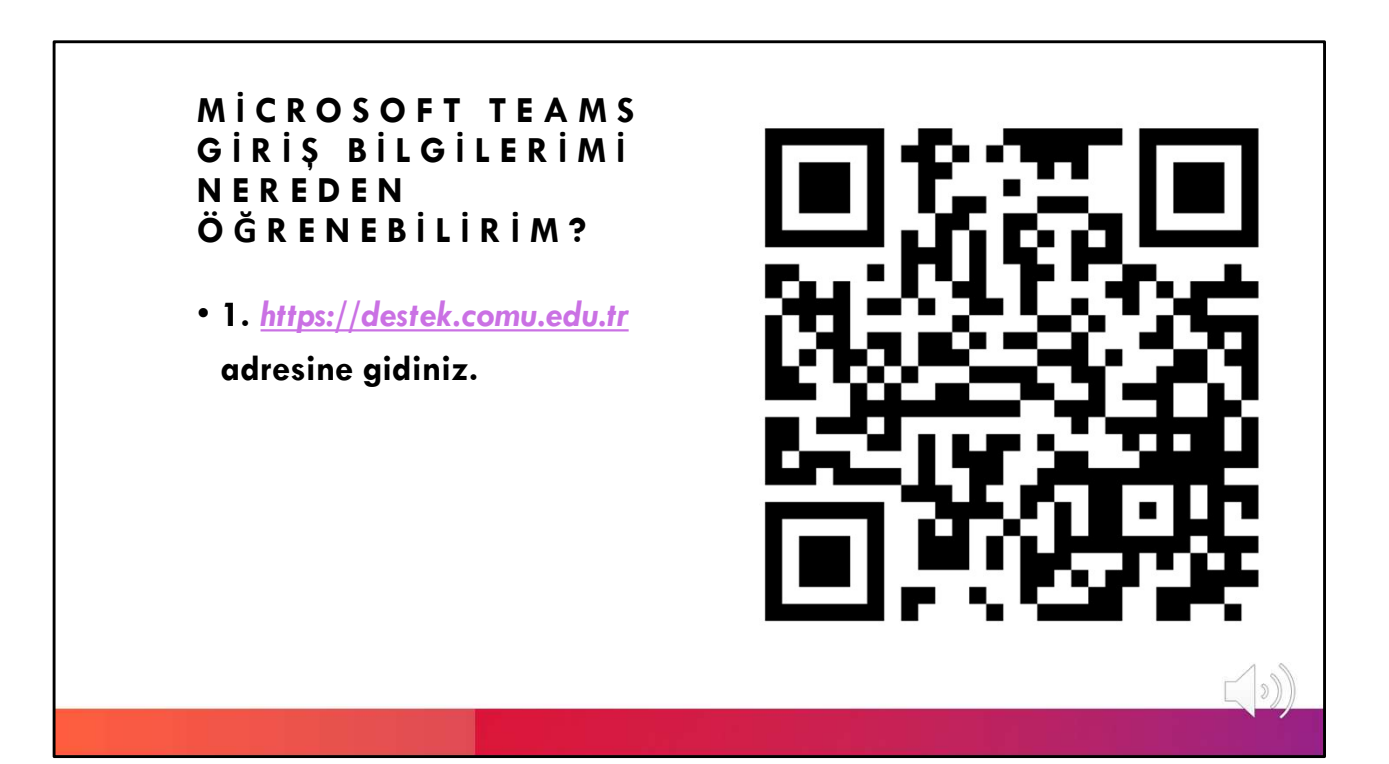

Bu dersin işlendiği Microsoft Teams eğitim platformu hesabınıza erişmek için öncelikle <u>https://destek.comu.edu.tr</u> adresine gidiniz.

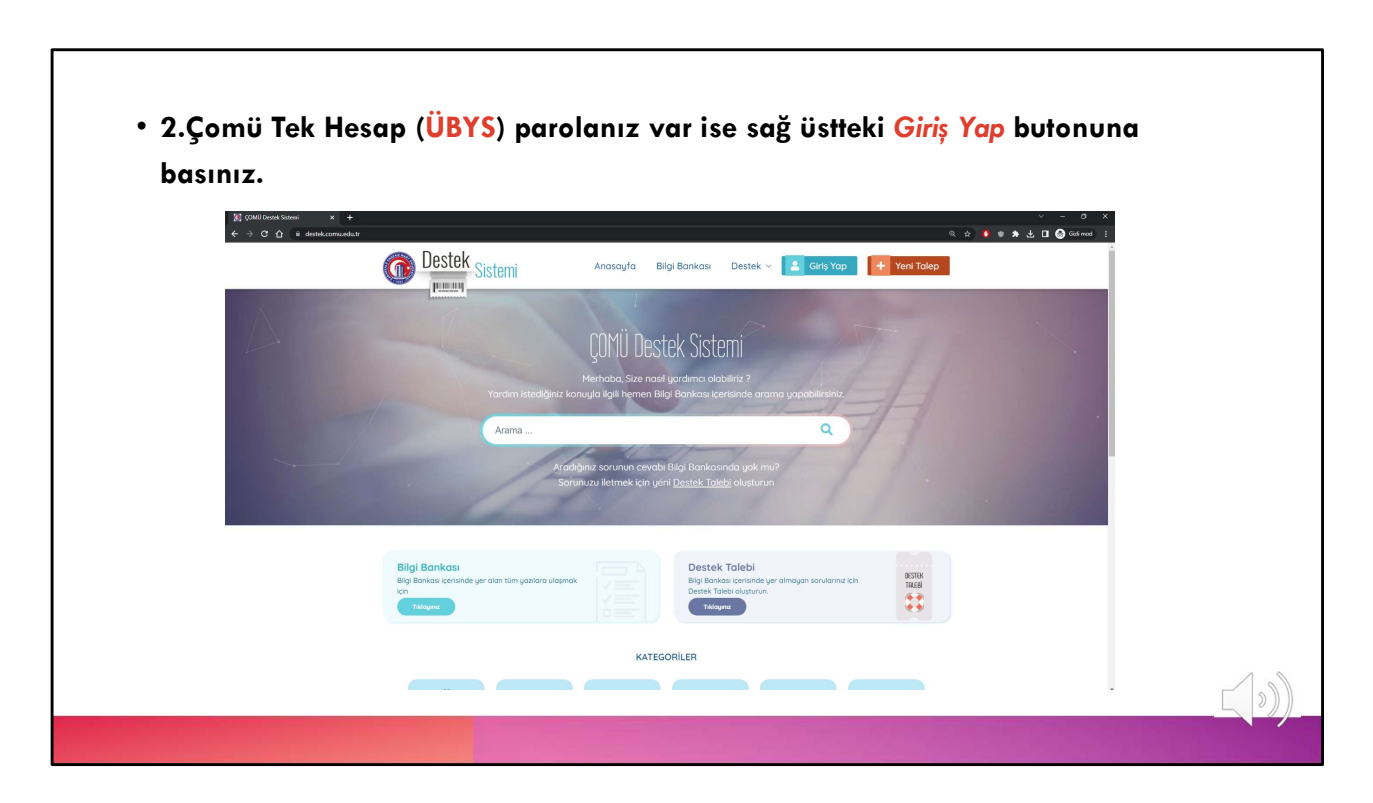

Sonrasında Çomü Tek Hesap (ÜBYS) parolanız var ise sağ üstteki Giriş Yap butonuna basınız.

| ÜBYS şifreniz) kullanaı                                       | rak sisteme giriş yapınız.                                                 | irdniz) ve           |
|---------------------------------------------------------------|----------------------------------------------------------------------------|----------------------|
| til on hy × +<br>← → ⊄ △ • and komunalah house hype<br>Destek | ~~~~~~~~~~~~~~~~~~~~~~~~~~~~~~~~~~~~~                                      | − OT ×<br>Cast mod † |
|                                                               | CC<br>Personel ve Öärenci Girişi                                           |                      |
|                                                               | Lötfen <b>Tek Hesop</b> bilgilerinizi kullanarak<br>sisteme giriş yapınız. |                      |
|                                                               | TC Kinik Numarasi                                                          |                      |
|                                                               | City Yap                                                                   |                      |
|                                                               | Brutadara na unacionar r<br>De Kultonedor                                  |                      |
|                                                               |                                                                            | 2                    |

3.Tek Hesap (ÜBYS) bilgilerinizi kullanarak sisteme giriş yapınız. Tek hesap kullanıcı adınız *TC kimlik numarınızdır. Şifreniz ise tek hesap şifrenizdir.* 

| [6] Destek Taleplerim × | +<br>wuedu trhalep/index        |                                 | ् के <b>के प्र</b>                                                        | ∨ – σ ×<br>□ @ Giatimod : |
|-------------------------|---------------------------------|---------------------------------|---------------------------------------------------------------------------|---------------------------|
|                         | O Destek Sistemi                | Anasayfa Bilgi Bankası Destek v | Hesobim Yeni Talep                                                        |                           |
|                         |                                 | Destek Taleplerim               | Promi Uuzene stek Toleta<br>Uzaktan Egitim<br>Bilgiterim<br>Oturumu Kapat |                           |
|                         |                                 | DURUM                           | Göster                                                                    |                           |
|                         |                                 |                                 |                                                                           |                           |
|                         |                                 |                                 |                                                                           |                           |
|                         | Anasayfa Hakkında Bilgi Bankası | © ÇOMÜ Destek Sist              | temi - Tüm Hakları Saklıdır <u>Hazırlayan</u>                             |                           |

Giriş işlemini gerçekleştirdikten sonra Hesabım butonunun altında açılan seçeneklerden Uzaktan Eğitim Bilgilerim seçeneğini seçiniz.

| ← → C iii destek.comu.edu.tr/hesa | o/student_rei           | emi Anasoyfa Bilgi Bonkası Destek - Hesabım - 🕂 Yeni Talep      | 🖈 🖬 🚱 Gidi mod 🕴 |
|-----------------------------------|-------------------------|-----------------------------------------------------------------|------------------|
|                                   | Lasson                  | uzaktan eğitim - teams erişim bilgilerim                        |                  |
|                                   | Kullanıcı Adınız        | ogrencirumaraniz@ogr.comu.edutr                                 |                  |
|                                   | Teams Erisim Parolaniz  | Parolaniz                                                       |                  |
|                                   | Teams İndirmek için     | https://www.microsoft.com/tr-tr/microsoft-teams/download-app    |                  |
|                                   |                         | Öğrenci E-posta erişimi için                                    |                  |
|                                   | E-posta                 | ogrencinumaraniz@ogr.comu.edu.tr                                |                  |
|                                   | Parolaniz               | ÇOMÜ Tek Hesap Parolanız                                        |                  |
|                                   | Giriş İçin Adresiniz    | https://ogr.comu.edu.tr                                         |                  |
|                                   | Anasayfa Hakkında Bilgi | © COMÜ Destek Sistemi - Türm Hakları Sakildir <u>Hazırlayan</u> |                  |

Bu menüye giriş yaptıktan sonra *Microsoft Teams kullanıcı adınız* ve parolanız ekranda görünecektir.

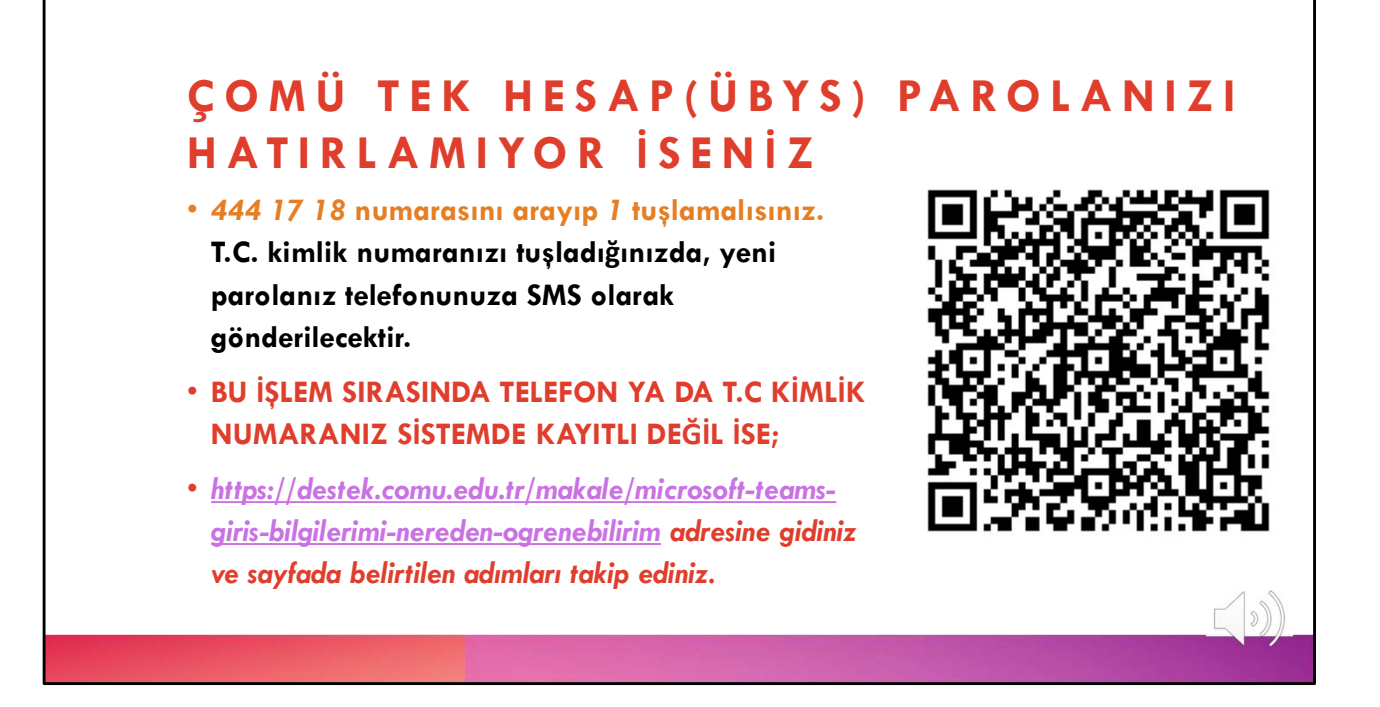

ÇOMÜ TEK HESAP(ÜBYS) PAROLANIZI HATIRLAMIYORsanız 444 17 18 numarasını arayıp 1 tuşlamalısınız. T.C. kimlik numaranızı tuşladığınızda, yeni parolanız telefonunuza SMS olarak gönderilecektir.

BU İŞLEM SIRASINDA TELEFON YA DA T.C KİMLİK NUMARANIZ SİSTEMDE KAYITLI DEĞİL İSE;

<u>https://destek.comu.edu.tr/makale/microsoft-teams-giris-bilgilerimi-nereden-ogrenebilirim</u> adresine gidiniz ve sayfada belirtilen adımları takip ediniz.

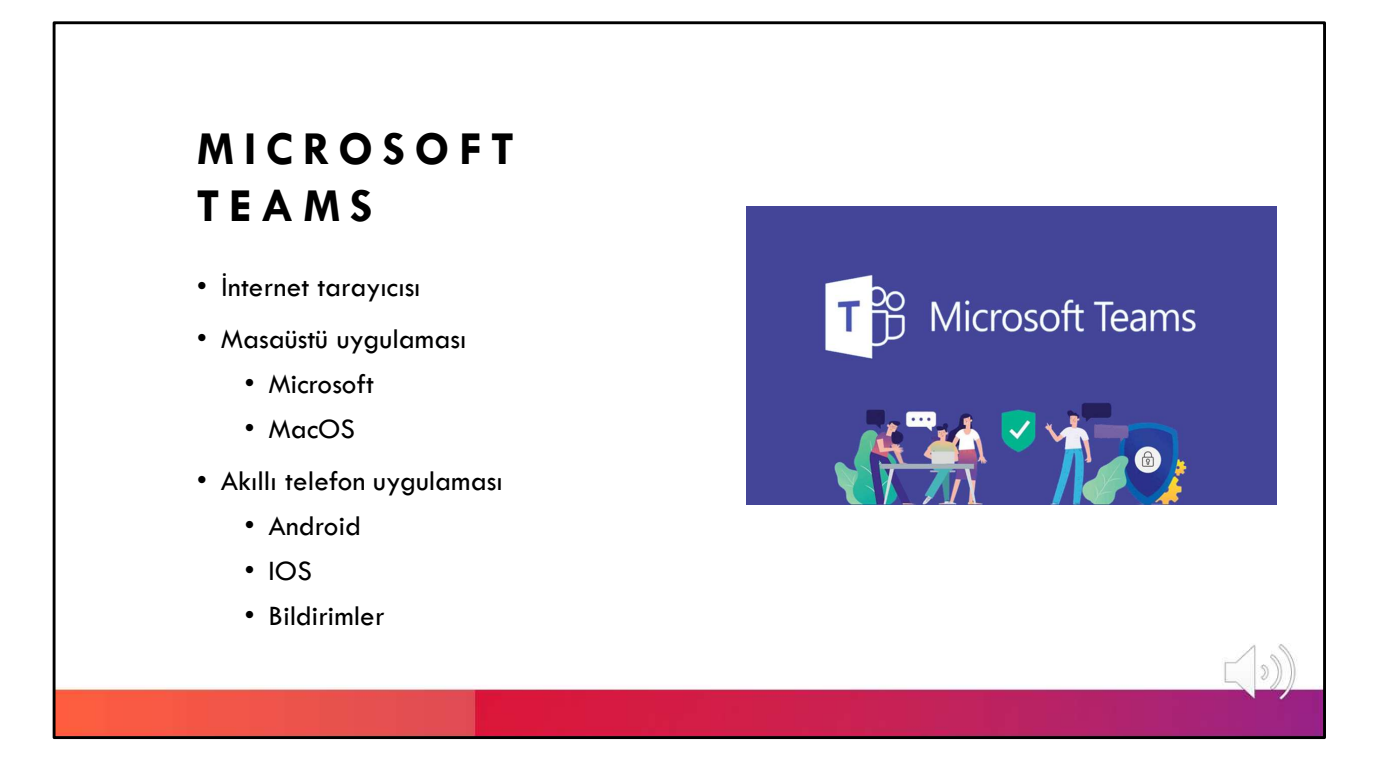

Microsoft Teams çevrimiçi bir öğrenme platformudur. Bu platforma internet tarayıcınız, Micrsoft veya MacOS masa üstü uygulaması ve Android veya IOS uygulamaları üzerinden erişim mümkündür. Microsoft Teams akıllı telefon uygulamanızda bildirimleri açık tutarak anlık bildirimleri alabilir, duyurular ve ders videolarında anlık olarak haberdar olabilirsiniz.

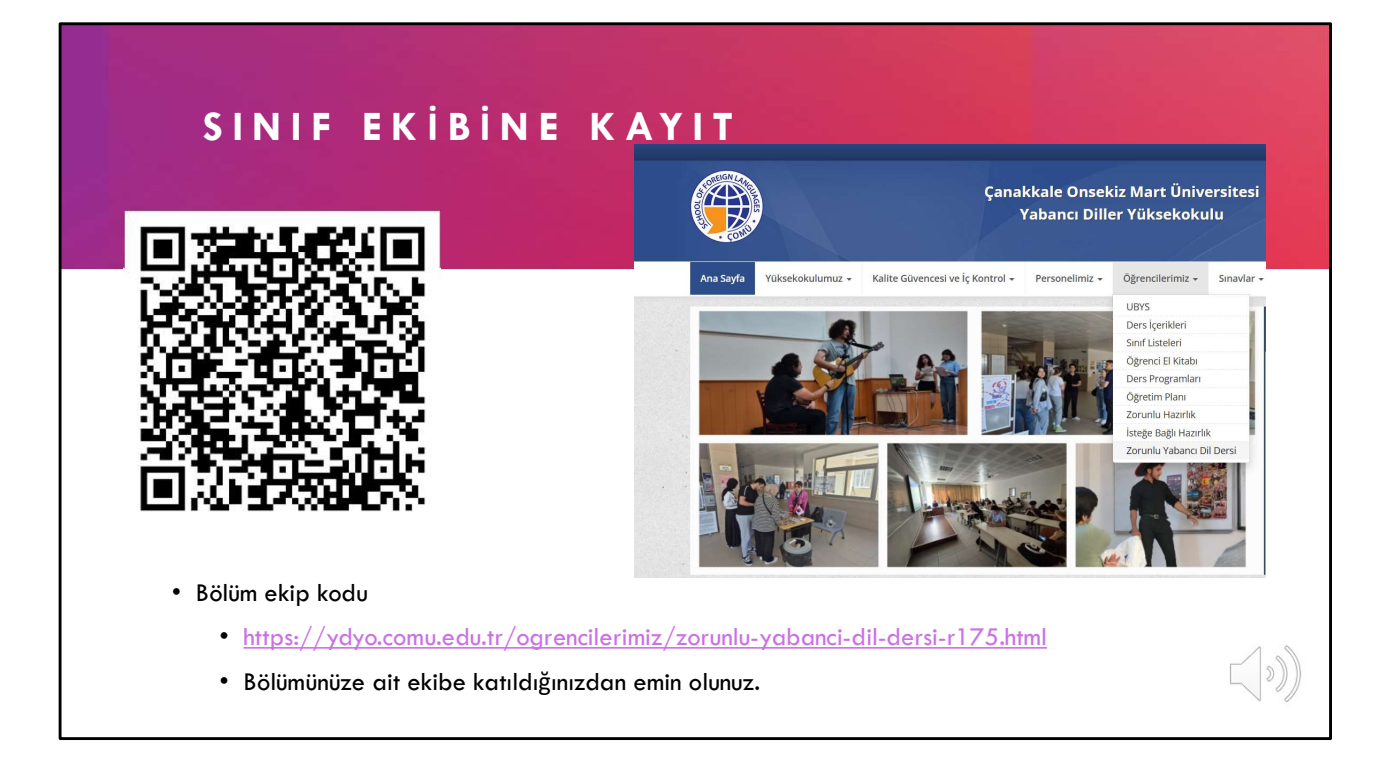

Microsoft Teams Teams kullanıcı adı ve şifrenizi edindikten sonra yapmanız gereken diğer adım, bölümünüz için belirlenen ekip (sınıf) kodu ile bölümününüzün ekibine kaydolmanızdır. Bunun için yabancı diller yüksekokulu internet sayfasında öğrencilerimiz menüsünde Zorunlu Yabancı Dil sayfasına girmeniz ve bölümünüze ait Microst Teams ekip kodunu bulmanız gerekmektedir. Ekranda yer alan QR kodu taratarak sayfaya ulaşabilirsiniz.

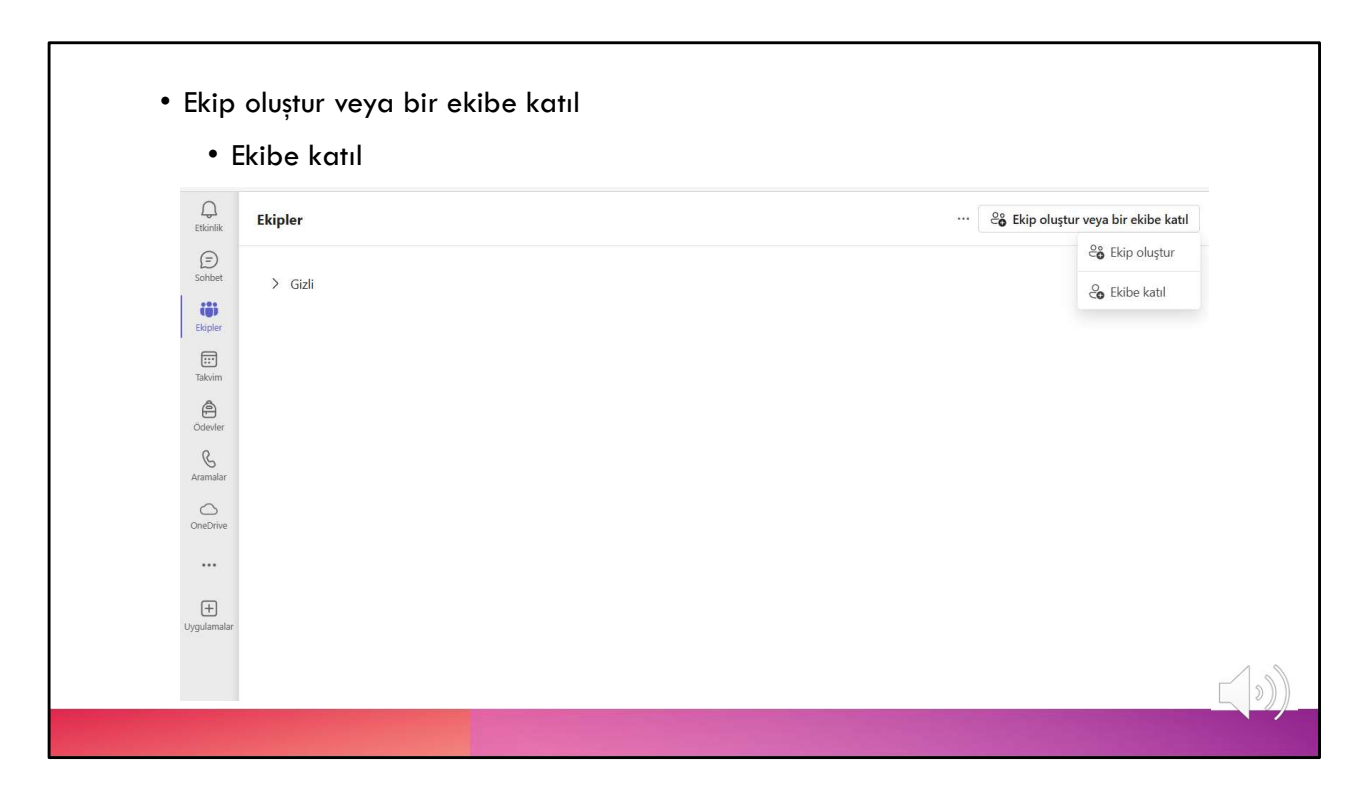

Kodu edindikten sonra Microsoft Teams üzerinde ekip oluştur veya bir ekibe katıl ve sonrasında ekibe katıl menülerini takip ederek yabancı diller yüksekokulu internet sayfası üzerinden edindiğiniz kodu girerek Microsof Teams sınıfınıza giriş yapmış olursunuz.

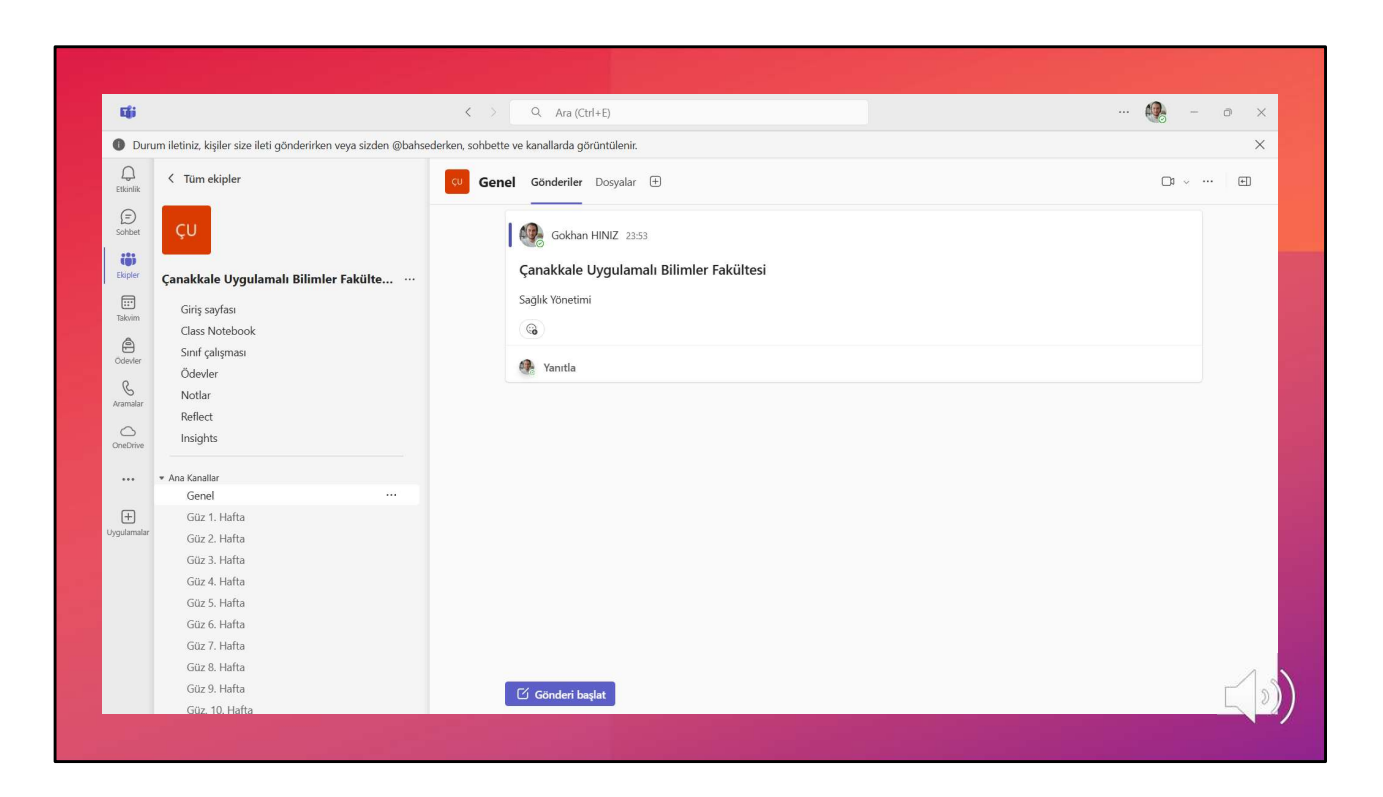

Ekibe giriş yaptığınızda sizi genel kanalı karşılayacaktır. Burada ilgili ekipte ders alan bölümlerin isimleri yazılı olacaktır. Genel kanalında duyurular yapılmaktadır.

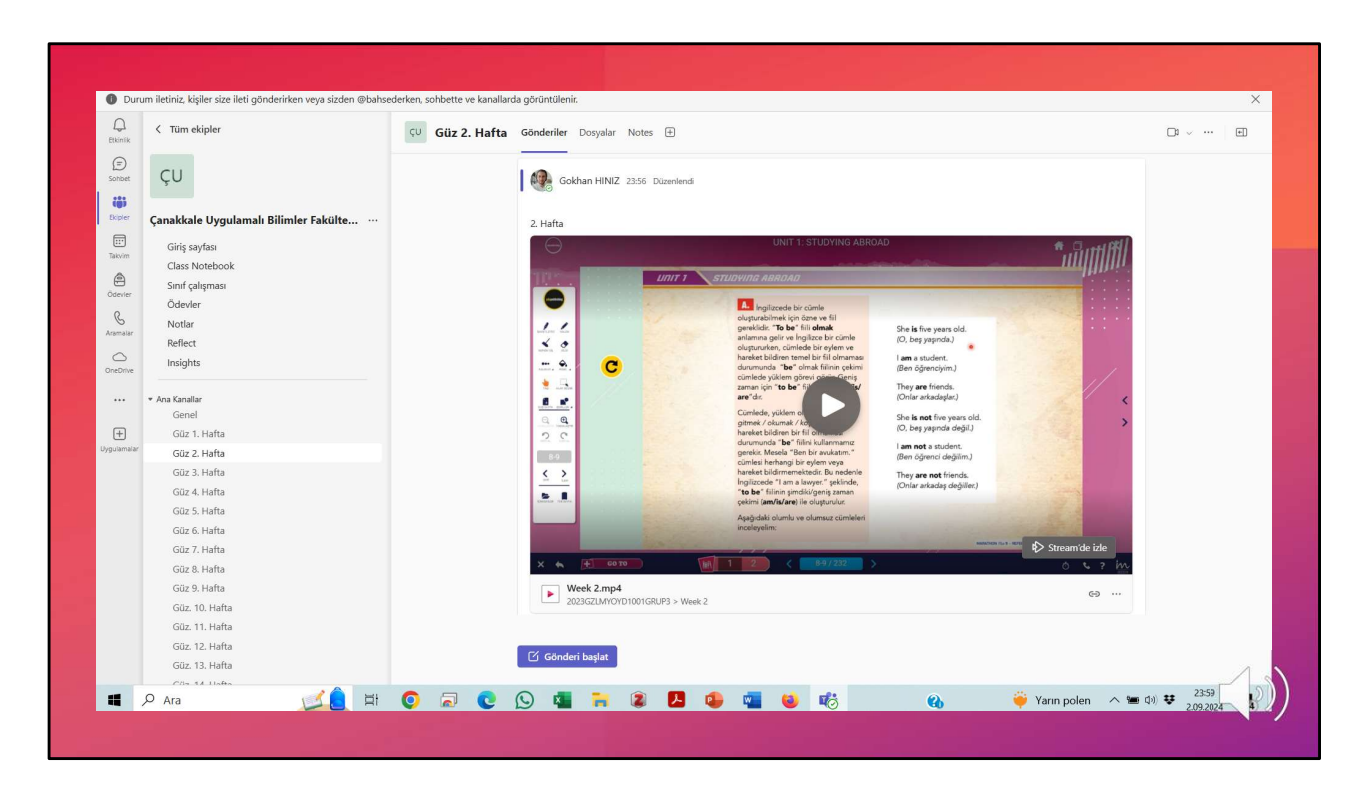

Microsoft Teams ekibinizde her hafta için bir kanal açılır ve ilgili haftanın ders videosu ve varsa ünite testi bu kanalda paylaşılır.

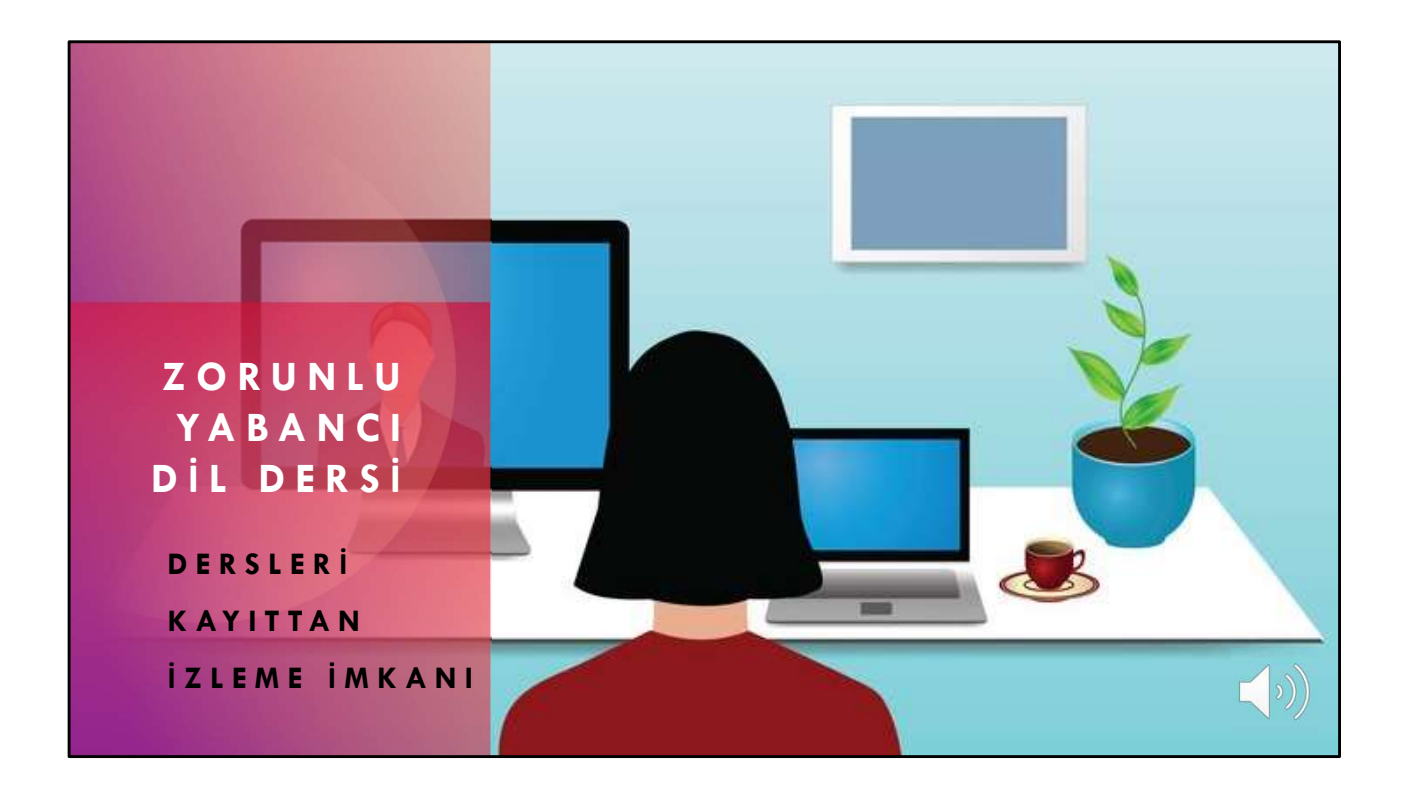

Çevrimiçi işlenen zorunlu yabancı dil derslerini aynı hafta içinde kayıttan da izleyerek takip edebilme imkanı mevcuttur. Ayrıca, öğrenciler mesai saatleri içerisinde derslere ilişkin sorularını Microsoft Teams direkt mesaj özelliğini kullanarak dersin öğretim elemanına iletebilir.

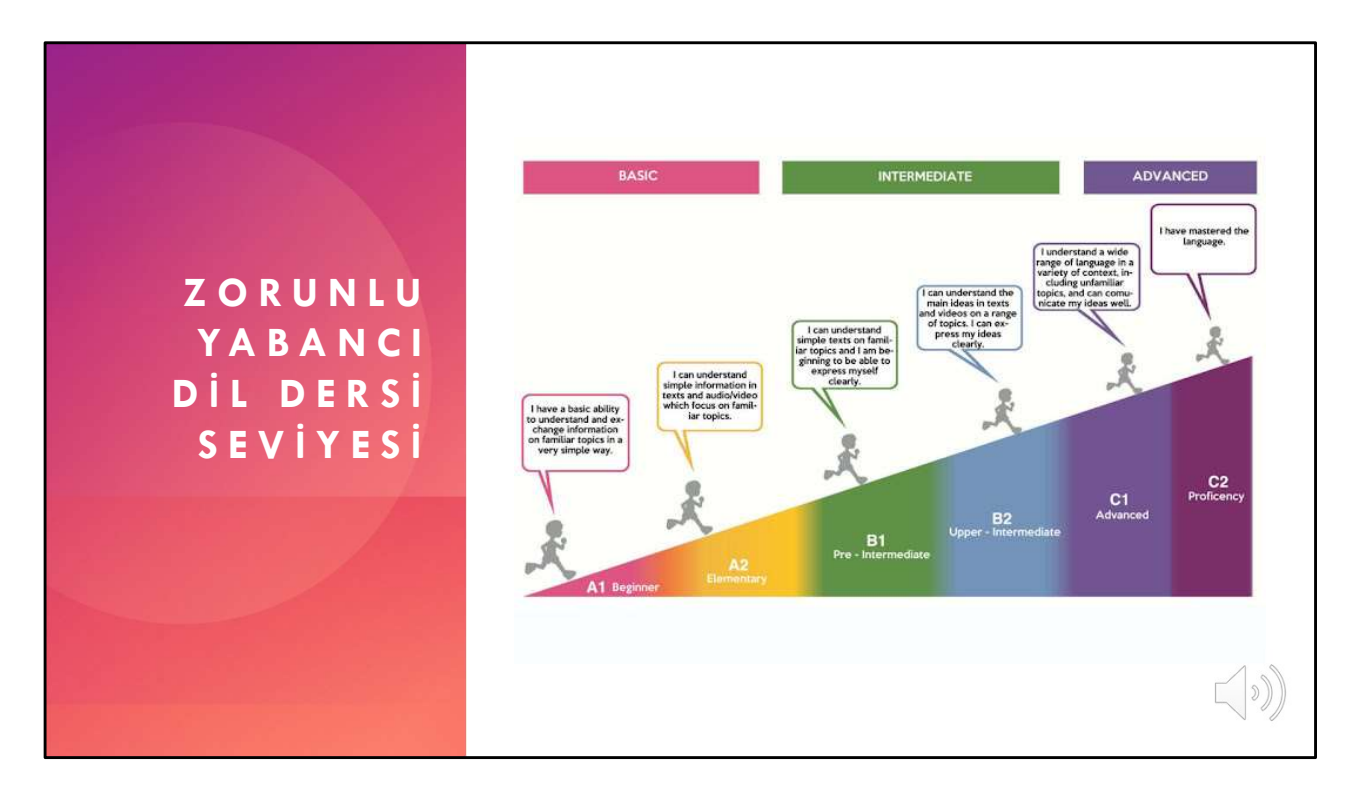

Avrupa Dilleri Ortak Çerçeve Programına göre A1 ve A2 düzeyde eğitim verilen bu ders kapsamında öğrencilere temel gramer ve kelime becerileri kazandırılarak, ileride yapacakları yabancı dil çalışmaları ve mesleki yabancı dil dersleri için temel oluşturulmaktadır.

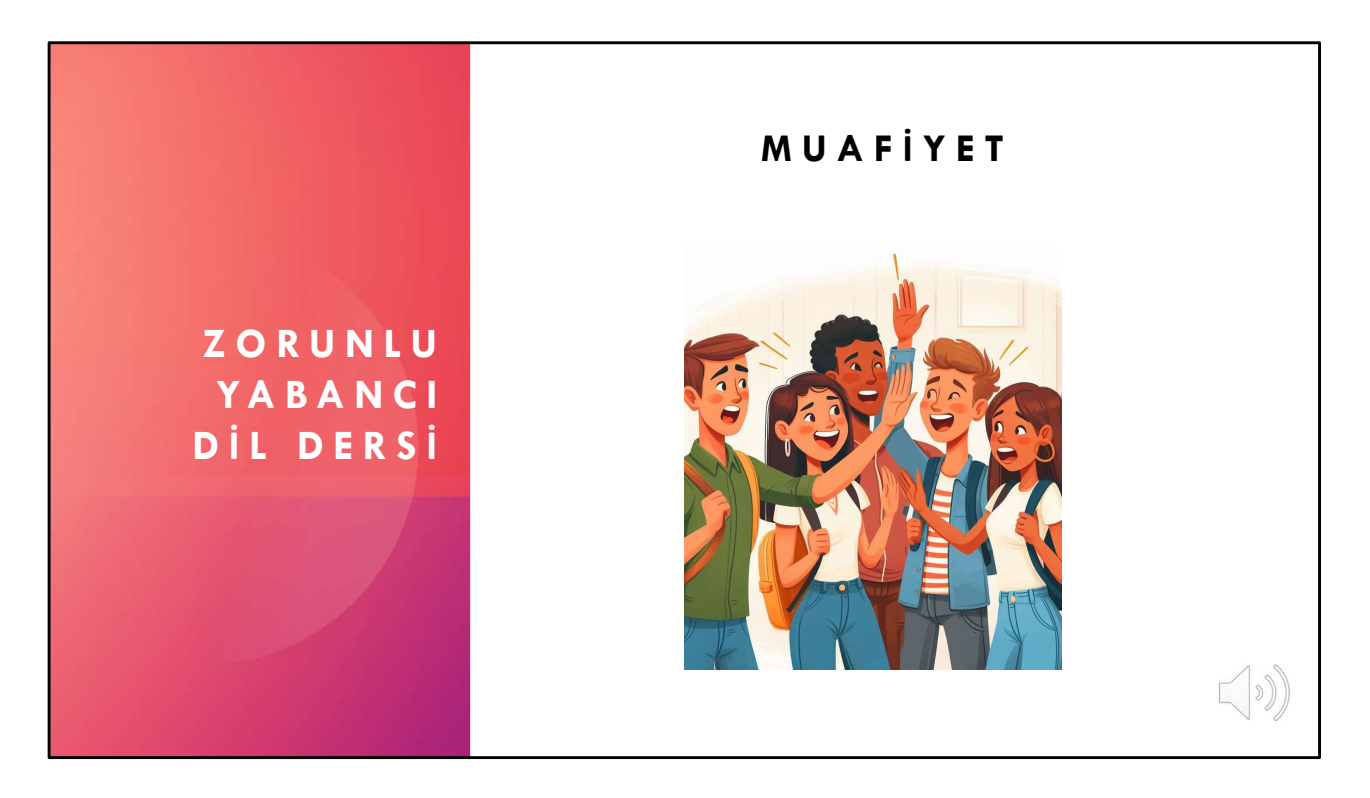

Temel seviyede bilgi ve becerilerin kazandırıldığı bu dersin yeterliklerine halihazırda sahip olan öğrenciler, Zorunlu Yabancı Dil Dersi Muafiyet Sınavına girerek bu dersten muaf olabilir.

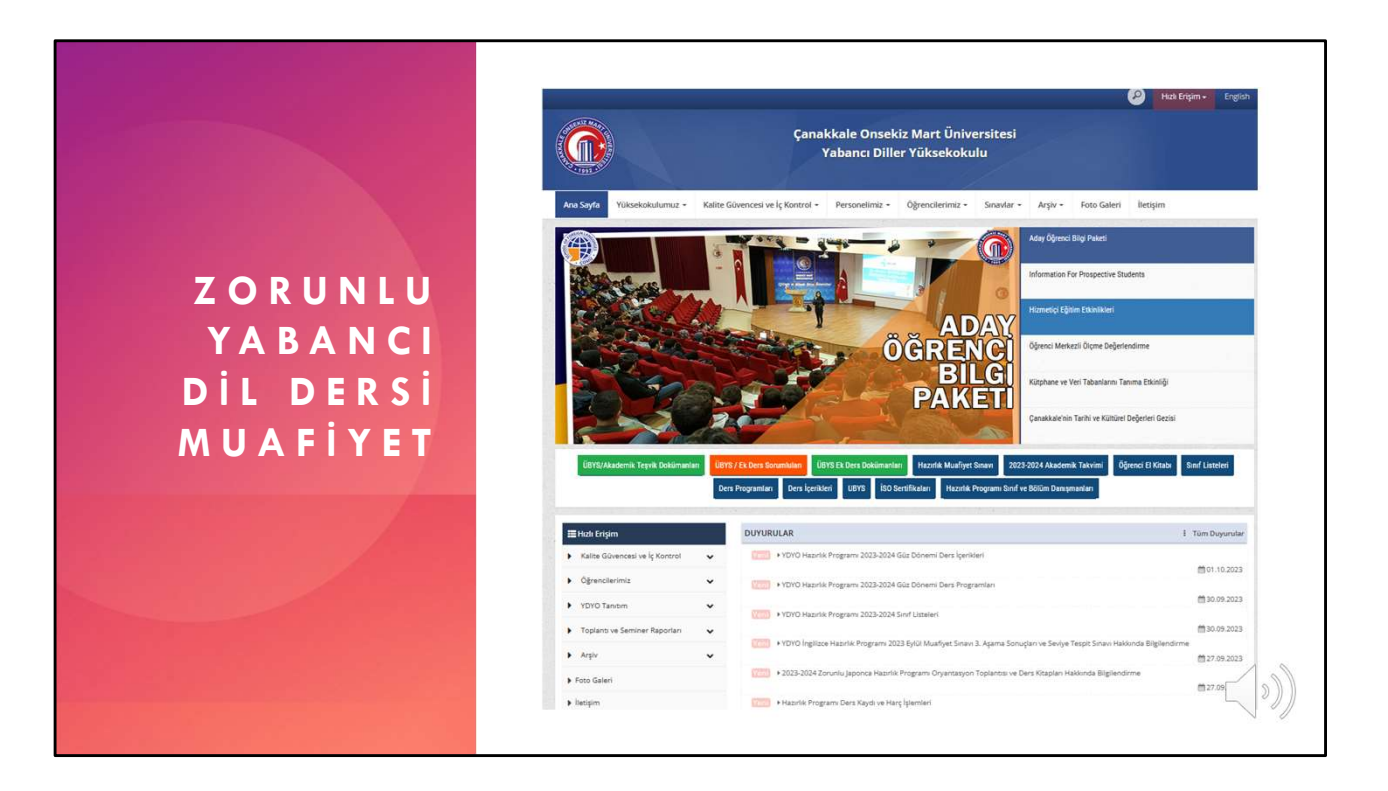

Zorunlu yabancı dil dersi muafiyet sınavına ilişkin sınav içeriği, örnek sorular, sınav tarihi, saati ve yeri gibi bilgiler yabancı diller yüksekokulu internet sayfasında ilan edilmektedir. Sınav her akademik yıl başında derslerin başladığı ilk 2 hafta içinde iki dönemi kapsayacak şekilde uygulanır. Bahar döneminde ikinci bir zorunlu yabancı dil dersi muafiyet sınavı uygulanmamaktadır.

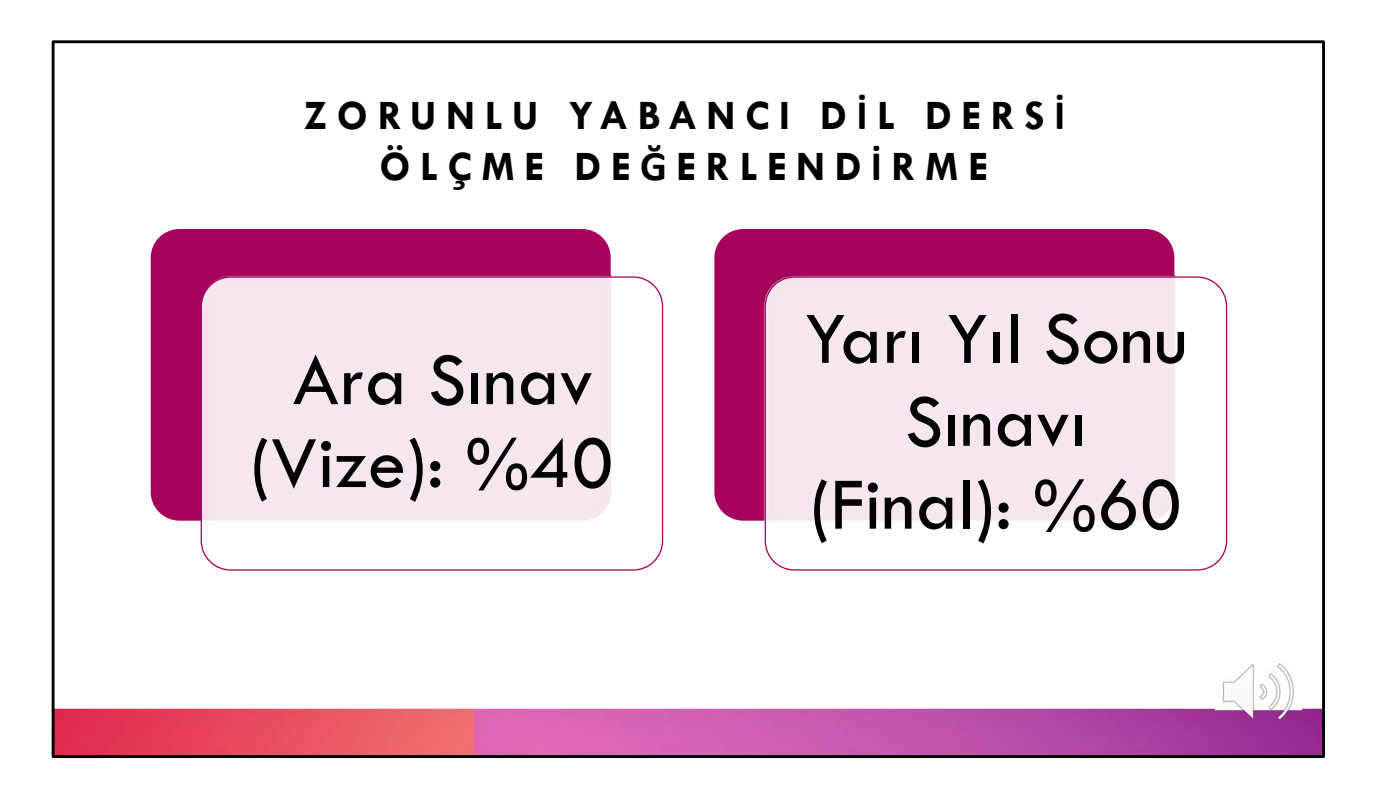

Bu dersin kazanımları, ara sınav ve yarıyıl sonu sınavı uygulamaları ile ölçülmektedir. Vize sınavı toplam değerlendirmenin %40'ını, final sınavı ise %60'ını oluşturmaktadır.

## ARA SINAV (VİZE)

- Çevrimiçi (online) ödevler
  - 4 ünite sonu testi
    - Her biri 25 puan
    - Toplam 100 puan
    - Ünite testleri süreli!
    - Ünite testleri için telafi ve ek süre verilmez.

Bu derste ara sınav notu çevrimiçi ödevler üzerinden verilir. Microsft Teams üzerinde, her ünite sonunda her biri 25 sorudan oluşan çevrimiçi ünite testi paylaşılır. Bir dönemde toplam 4 ünite testi paylaşılır ve öğrencilerin bu testlerden aldıkları toplam puan 100 puan üzerinden vize notları olarak UBYS'ye girilir. Ünite testlerini doldurmak için öğrencilere iki hafta süre verilir. İlgili haftada ünite testini doldurmayan öğrenciler bu testten sıfır almış sayılır. Bu testler için toplamda iki hafta süre verildiğinden ödevleri vaktinde teslim etmeyen öğrenciler için ek süre ve telafi hakkı verilmez. İnternet bağlantı sorunu veya beklenmedik başka bir durumla karşılaşmanız durumunda mağduriyet yaşamamanız için ödevleri açıldıkları tarih itibari ile en kısa sürede yapmanız ve son güne bırakmamanız önemlidir.

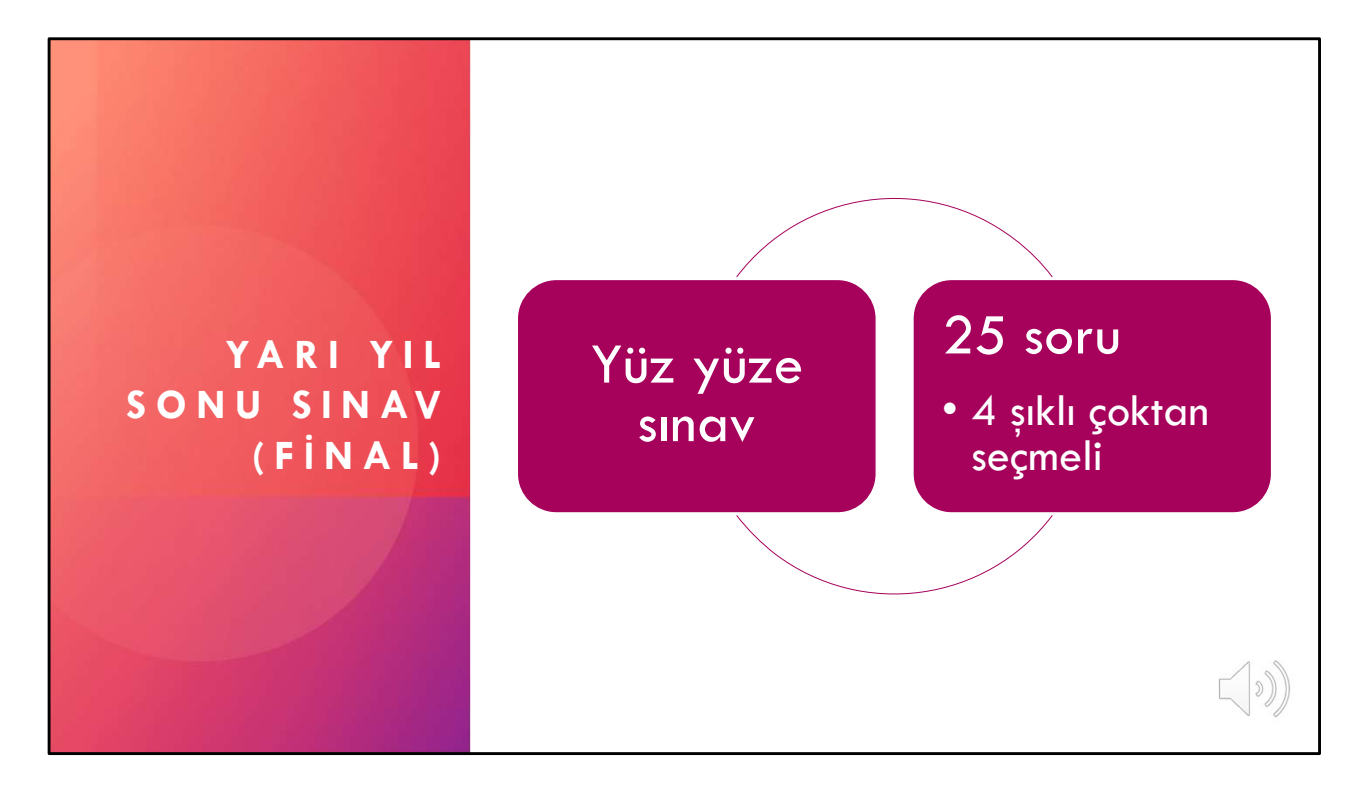

Yarı yıl sonu sınavları her dönemin sonunda öğrencilerin bağlı bulundukları bölümlerin dersliklerinde yüz yüze yapılır. Sınavda 4 şıklı 25 çoktan seçmeli soru sorulur. İlgili 25 soru dönem boyunca işlenen konuların tamamını kapsar.

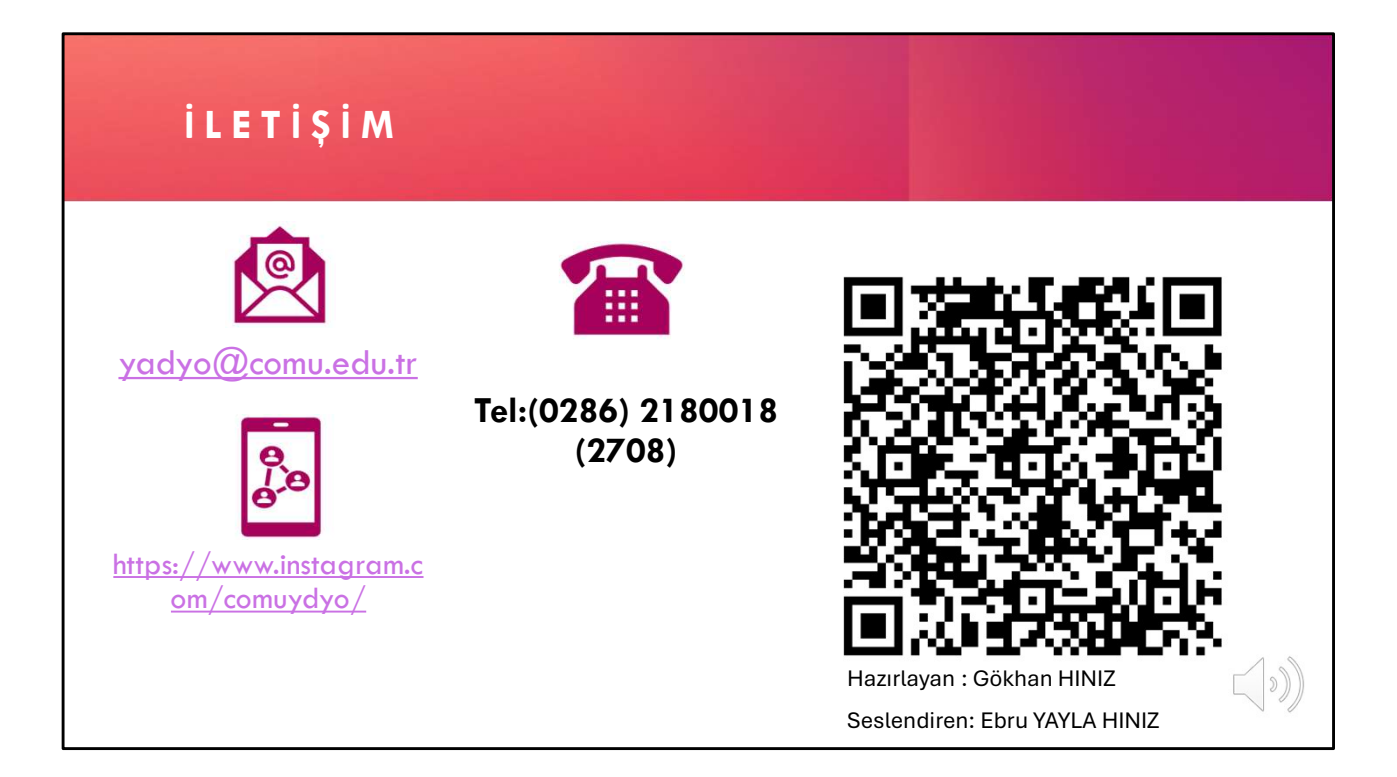

Yabancı dil eğitimine ilişkin diğer bilgilere yüksekokul internet sayfamızdan ulaşabilir, sorularınızı email adresimizden, sosyal medya hesaplarımızdan ve telefon üzerinden iletebilirsiniz. Microsoft Teams ekibine kayıt olduktan sonra dersin sorumlusuna derse ilişkin her konuda danışabilir ve bilgi alabilirsiniz. Bu videonun dökümünü ekranda yer alan QR kodunu taratarak indirebilirsiniz. Yeni akademik yılda hepinize başarılar diliyoruz.